# Lab 5 - Log Management

## Introduction

• VMware Aria Operations for Logs is a part of the VMware Cloud suite of services. Use this service to develop sophisticated analytics that aid in rapid troubleshooting of your SDDC or VMware Cloud on AWS environment..

As part of the VMware Cloud suite of services, VMware Aria Operations for Logs (formerly known as vRealize Log Insight Cloud) provides a fully managed and integrated log analytics and troubleshooting service.

VMware Aria Operations for Logs includes VMware-authored SDDC (ESXi, VC, NSX, and VSAN) insight for troubleshooting, a flexible and comprehensive query facility that supports troubleshooting for novice and experienced administrators, built-in SDDC and custom alerting capability, flexible notification mechanisms, and centralized support for local or federated authentication.

## Setting up Log Insight Cloud for non- Cloud services organization

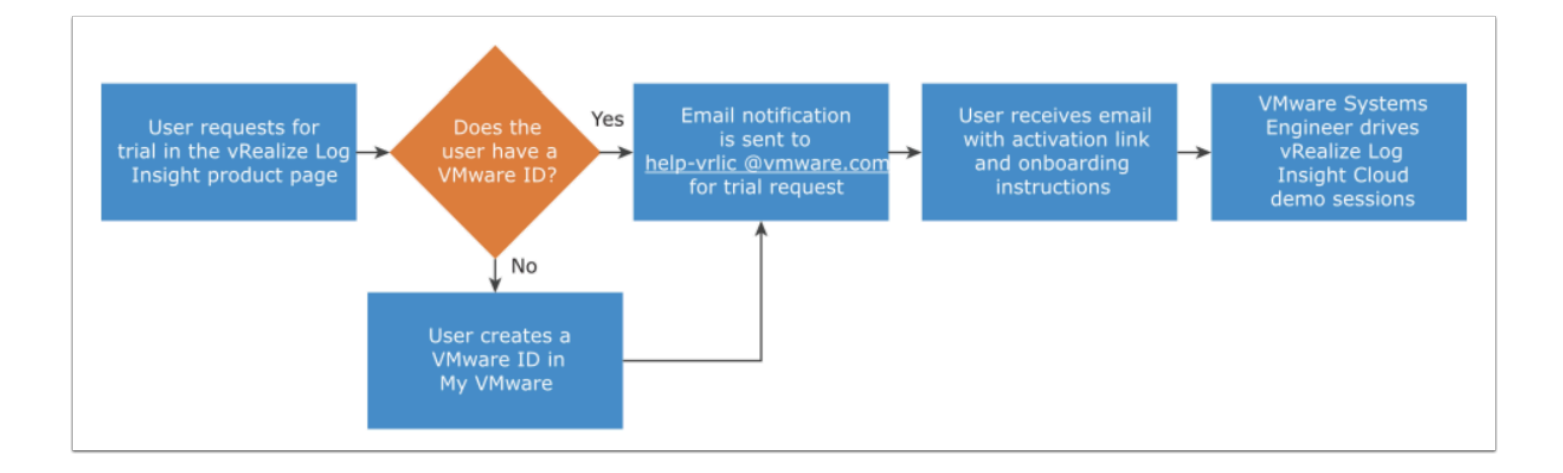

### Setting up VMware Aria Operations for Logs for VMware Cloud Subscribers

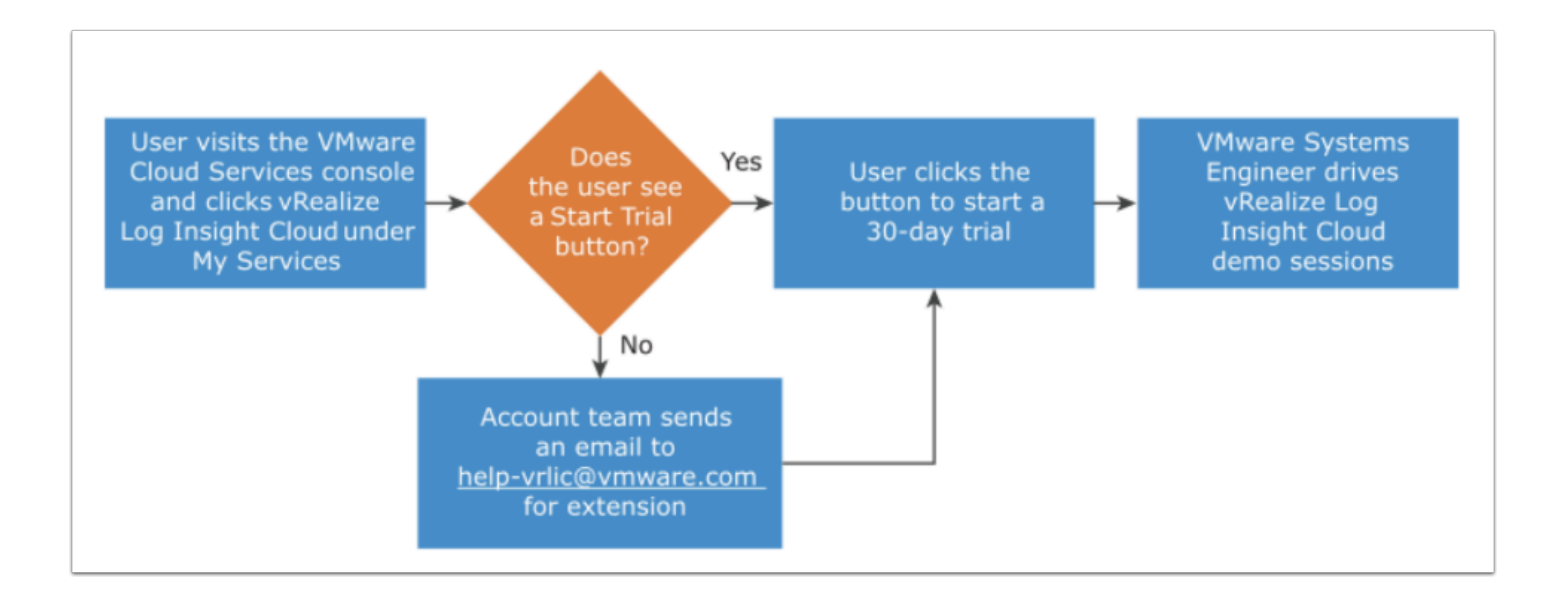

## TASKS

## Task 1 - Enabling Firewall logging and generating log entries

- 1. From your VDI Desktop, open the browser and log into your VMC on AWS SDDC <u>https://vmc.vmware.com/console/sddcs</u>
  - Username: vmcexpert#-xx@vmware-hol.com
  - Password: VMware1!
- 2. On your SDDC Tile Click View Details
- 3. Select Open NSX Manager (next to Open vCenter)
  - Select the blue box Access Via the Internet
- 4. Click the **Security** Tab
- 5. Modify the Distributed Firewall
- 6. Click Add Policy
- 7. Name the Policy Class Log Test
  - Check the box next to the policy you created, Add Rule is now available
- 8. Select Add Rule
- 9. Name the Rule Allow All HTML

| Distributed Firewall              |                      |                           |                        | ?                |
|-----------------------------------|----------------------|---------------------------|------------------------|------------------|
| All Rules Category Specific Rules |                      |                           |                        |                  |
|                                   |                      | 2 Total Unpub             | lished Changes ACTIONS | REVERT           |
| ETHERNET (1) EMERGENCY (0)        | INFRASTRUCTURE (0)   | ENVIRONMENT (0)           | • APPLICATION (4)      |                  |
| + ADD POLICY + ADD RULE           |                      | 2 Unpublished Changes     | Filter by Nam          | e, Path and more |
| Name ID                           | Sources Destinations | Services Context Profiles | s Applied To Actio     | n                |
| Class Log Test (1) Applied To     | DFW                  |                           | •                      | Success C 🛛 🕲 🔅  |
| New Rule                          | Any Any              | Any None                  | DFW                    | Allow 🗸 🌑 🔅 🖂    |
| > Default Laye (3) Applied To     | DFW                  |                           | •                      | Success C 🛛 🖉 😳  |
|                                   |                      |                           |                        |                  |

- 9. Under Sources click the pencil, select RFC1918, click Apply
- 10. Under **Destination** click the pencil, select **RFC1918**, click **Apply**

|   | UP |    |                                       |         | EXPAND ALL      | Filter by Name, P | ath and more   |
|---|----|----|---------------------------------------|---------|-----------------|-------------------|----------------|
|   |    |    | Name                                  | Туре 🕦  | Compute Members | Status            | Group Type     |
|   | >  | 00 | Connected VPC Prefixes                | Generic | View Members    | • Success C       | System Defined |
|   | >  | 00 | DirectConnect Prefixes                | Generic | View Members    | Success C         | System Defined |
| • | >  | 00 | RFC1918                               | Generic | View Members    | 🔵 Success  C      | User Defined   |
|   | >  | 88 | S3 Prefixes                           | Generic | View Members    | ● Success C       | System Defined |
|   | >  | 88 | Transit Connect DGW Prefixes          | Generic | View Members    | ● Success C       | System Defined |
|   | >  | 00 | Transit Connect External TGW Prefixes | Generic | View Members    | ● Success C       | System Defined |
|   | >  | 88 | Transit Connect Native VPCs Prefixes  | Generic | View Members    | ● Success C       | System Defined |
|   | >  | 00 | Transit Connect other SDDCs Prefixes  | Generic | View Members    | • Success C       | System Defined |
|   |    |    |                                       |         |                 |                   |                |

- Under Services click the pencil, filter for http, select HTTP and HTTPS, click Apply
   Under Actions leave Allow selected, the rule should be enabled by default
- 13. Publish the DFW rule by clicking the blue **Publish** button

|                                                        |                                                    |                                  | _                             |
|--------------------------------------------------------|----------------------------------------------------|----------------------------------|-------------------------------|
| Set Services                                           |                                                    | ×                                |                               |
| Rule > Allow All HTML                                  |                                                    |                                  |                               |
| Services (2) Raw Port-Protocols (0)                    |                                                    |                                  |                               |
| = (http ×)                                             |                                                    | CLEAR X                          |                               |
| Name                                                   | Service Entries                                    | Status                           |                               |
| □ : > ۞ ACIM-HTTP                                      | TCP (Source: Any   Destination: 5988)              | • Success C                      |                               |
| 🗌 : > 🗘 Асім-нттря                                     | TCP (Source: Any   Destination: 5989)              | • Success C                      |                               |
| ☑ : > ○ AHTTP                                          | TCP (Source: Any   Destination: 80)                | • Success C                      |                               |
|                                                        | TCP (Source: Any   Destination: 443)               | • Success C                      |                               |
| □ : > ۞ AHTTPS, net.tcp binding                        | TCP (Source: Any   Destination: 32843,32844,32845) | ● Success C                      |                               |
| □ : > ۞ 合 Office Server Web Services,                  | TCP (Source: Any   Destination: 56737,56738)       | ● Success C                      |                               |
|                                                        | TCP (Source: Any   Destination: 7777)              | ● Success C                      |                               |
| □ : > ۞ 合 Oracle9iAS Web Cache HTTP                    | TCP (Source: Any   Destination: 7779)              | ● Success C                      |                               |
| □ : > ۞ A Oracle9iAS Web Cache HTTP                    | TCP (Source: Any   Destination: 4444)              | ● Success C                      |                               |
| □ : > ۞ A Oracle HTTP Server Diagnost                  | TCP (Source: Any   Destination: 7200)              | Success C                        |                               |
| □ : > ۞ A Oracle HTTP Server Jserv port                | TCP (Source: Any   Destination: 8007)              | Success C                        |                               |
| 2 C REFRESH                                            |                                                    | 1 - 30 of 30                     |                               |
| Show Only Selected                                     |                                                    | CANCEL                           |                               |
| Distributed Firewall All Rules Category Specific Rules |                                                    |                                  | ?                             |
|                                                        |                                                    |                                  | ACTIONS - REVERT PUBLISH      |
| ETHERNET (1) EMERGE                                    | NCY (0) INFRASTRUCTURE (0)                         | ENVIRONMENT (0)                  | APPLICATION (4)               |
| + ADD POLICY + ADD RULE                                |                                                    |                                  | Filter by Name, Path and more |
| Name ID                                                | Sources Destinations                               | Services Context Profiles        | Applied To Action             |
| Class Log Test (1) Ap                                  | plied To DFW                                       | · ·                              | Success C 🔘 🖗                 |
| Allow All HTML 1025                                    | 22 RFC1918 22 RFC1918                              | <pre>C) HTTPS None</pre> C) HTTP | DFW 🕒 Allow 🗸 🌑 🔅 🖂           |
| Default Laye (3) Ap                                    | plied To DFW                                       |                                  | Success C 💿 🛞                 |
|                                                        |                                                    |                                  |                               |

- 14. Select the **Gear** in the far right side of the **Allow All HTML** rule
- 15. Move the **slider** next to logging to enable logging
- 16. Set the Log Label to **vmcexpert#-##\_Test** (using your Student ID)
- 17. Click **Apply**
- 18. Click **Publish**

?

| Settings         |                    | ×      |
|------------------|--------------------|--------|
| Rule > Allow All | HTML               |        |
| Logging          | Enable i           |        |
| Direction        | In-Out $\vee$      |        |
| Log Label        | vmcexpert3-03_Test |        |
| Comments         |                    |        |
|                  |                    |        |
|                  |                    | CANCEL |

- 19. Click **Open vCenter** from the SDDC Console
- 20. Click Show Credentials
- 21. Copy the **Password** and Click **Open vCenter**
- 22. Log into vCenter as:
  - cloudadmin@vmc.local
    - {Paste in the copied Password}
- 23. In vCenter, Click the **frontend VM** and record its **IP address**

| <                                                                                                    | 🔀 frontend_1-mcm1786472-190937025340 🛛 🖻 🖽 🖓 🐼 🕴 Actions                                                                                                    |
|----------------------------------------------------------------------------------------------------|----------------------------------------------------------------------------------------------------|
| [] Þ = Ø                                                                                                    | Summary Monitor Configure Permissions Datastores Networks Snapshots                                                                                                    |
| <ul> <li>vcenter.sddc-35-81-153-208.vmwarevmc.com</li> <li>SDDC-Datacenter</li> <li>Cluster-1</li> <li>10.231.2.4</li> <li>Compute-ResourcePool</li> <li>api_ser_2 -mcm1786685-1909.</li> <li>frontend_i-mcm1786472-19093.</li> <li>mongo_server_1-mcm1786470-1.</li> </ul> | Guest OS: Ubuntu Linux (64-bit)<br>Compatibility: ESXI 5.5 and later (VM version 10)<br>VMware Tools: Running, version:11269 (Guest Managed)<br>MORE INFO<br>DNS Name: Instantial<br>IP Addresses: 192.168.231.139<br>VIEW ALE 2 IP ADDRESSES<br>Host: 10.231.2.4 |
| 武 nats_server_1-mcm1786471-190<br>武 queue_service_1-mcm1786473-1                                                                                                    | VM Hardware 🗸                                                                                                    |
| 🔂 Ubuntu-Desktop-mcm1785905-1                                                                                                    | Related Objects                                                                                                    |
| wncexpert2-31_vra-proxy                                                                                                    | Cluster (🖾 Cluster-1                                                                                                    |
| vmcexpert2-31_vrops-proxy                                                                                                    | Host 10.231.2.4                                                                                                    |
| <ul> <li>Ø Mgmt-ResourcePool</li> </ul>                                                                                                    | Resource pool O Compute-ResourcePool                                                                                                    |
| NSX-Edge-0                                                                                                    | Networks 🖾 sddc-cgw-network-1                                                                                                    |
| 🔂 NSX-Edge-1                                                                                                    | Storage 🗎 WorkloadDatastore                                                                                                    |
| 🔂 NSX-Manager-O                                                                                                    |                                                                                                    |

- 24. Select the Ubuntu-DT VM and click Open Console
- 25. Enter the Password of VMware1! if prompted
- 26. Launch the Firefox browser in the Ubunt-DT VM and type in **{the address of your Frontend VM}** for the Cats & Dogs Application
- 27. Click the **Gato & Cachorro** buttons multiple times until the image that appears is a hedgehog.
- 28. When this image (hedgehog) appears an error is generated and logged with log-insight and captured by vRealize Operations. You are also performing this step to generate some firewall logs
- 29. In a new Browser tab, go to VMware.com and one or more public websites

## Task 2 - VMware Aria Operations for Logs Overview

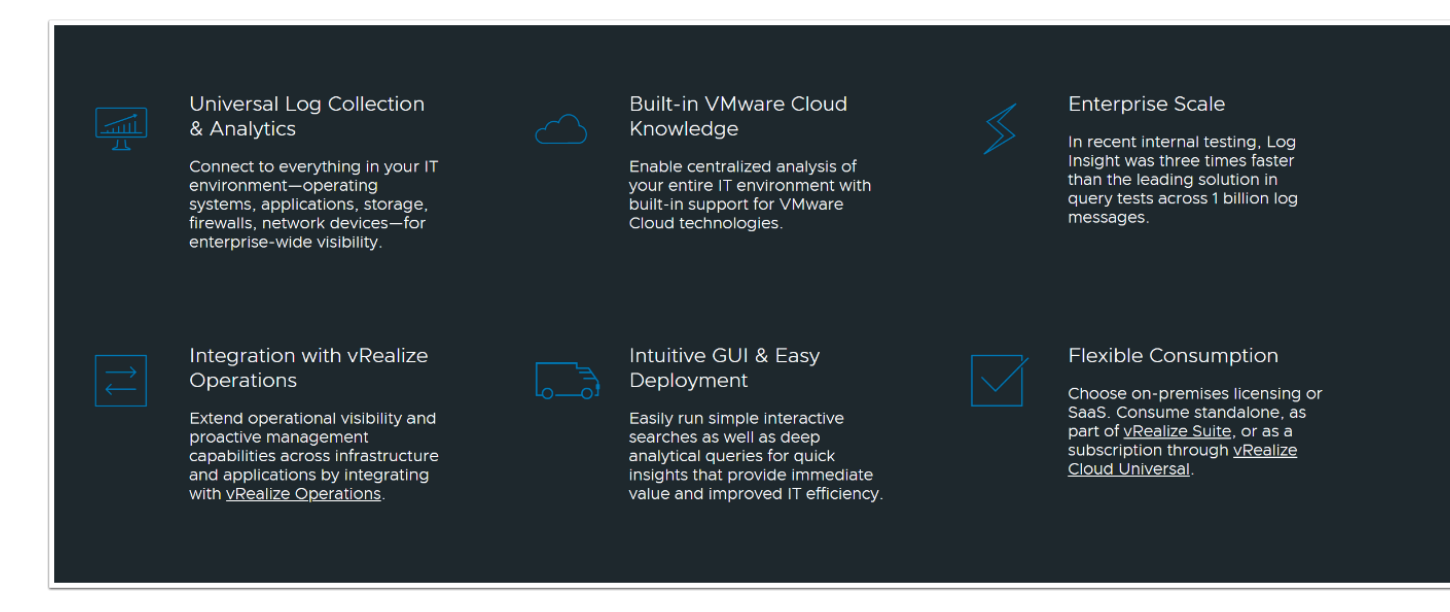

- 1. Click the **stacked squares** in the upper right-hand corner
- 2. Right-Click VMware Aria Operations for Logs
- 3. Click Open link in new tab

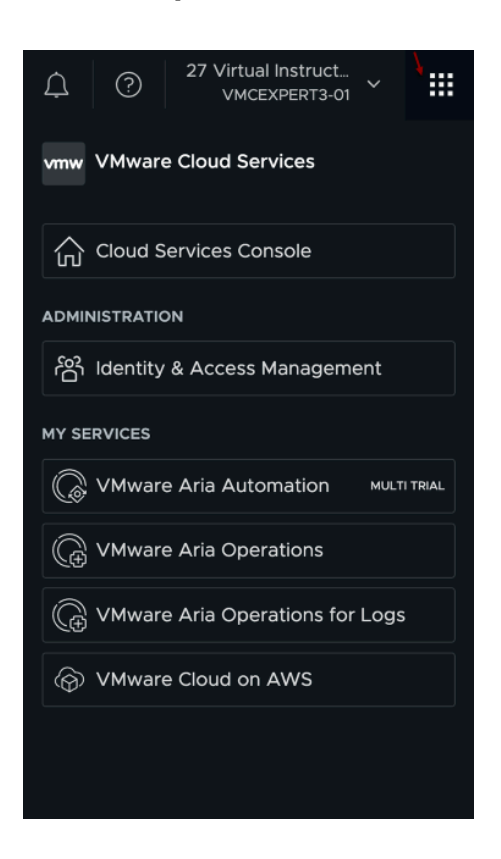

- 4. If Collapsed, Click the double arrows to expand the left pane
  - Expand the **Configuration** Section
  - Click Subscriptions

 Notice we are using the **PERPETUAL** Subscription. This subscription comes with VMC on AWS and only allows you to view Audit logs and Firewall Logs. To view other types of logs (Application logs, non-SDDC logs, etc..) the subscription must be upgraded.

| vmw VMware Aria Operations  | ; for Logs                                                        |                                                                                                    |                                                                                                    |
|-----------------------------|-------------------------------------------------------------------|----------------------------------------------------------------------------------------------------|----------------------------------------------------------------------------------------------------|
| *                           | (3) You need Org Owner and Admin roles in Operations for Logs (Sa | aS) to purchase subscription plans.                                                                                                    | ×                                                                                                    |
| ි Home                      |                                                                   |                                                                                                    |                                                                                                    |
| Explore Logs                | Subscriptions                                                     |                                                                                                    |                                                                                                    |
| 🕼 Live Tail                 |                                                                   |                                                                                                    |                                                                                                    |
| <pre>% Analytics &gt;</pre> | Region     O                                                      | Seller                                                                                                    |                                                                                                    |
| ② Dashboards                | Linited States of America                                         | NW VMware                                                                                                    |                                                                                                    |
| C Log Sources               |                                                                   |                                                                                                    |                                                                                                    |
| △ Alerts ✓                  |                                                                   |                                                                                                    |                                                                                                    |
| Triggered Alerts            | Subscription Plans                                                |                                                                                                    |                                                                                                    |
| Alert Definitions           | Use the latest subscription plans in VMware Aria Operations for L | ogs to leverage maximum benefits in log analytics at a minimum cos                                                                       | t. <u>Learn more</u> r?                                                                                                    |
| 🗟 Content Packs             |                                                                   |                                                                                                    |                                                                                                    |
| ③ Operations for Logs (On   |                                                                   | all new Subscription plans!                                                                                                    |                                                                                                    |
| □ Log Management ● >        |                                                                   |                                                                                                    |                                                                                                    |
| Onfiguration •              | billed according to your                                          | for Logs now offers a customized plan in which you can select your<br>commitment plan for the selected requirements, and according to th | ingestion log volume, storage, and retention requirements. You are<br>the on-demand plan for other requirements. Commitment plans provide |
| Metrics                     | a discounted rate based                                           | on the commit and retention period.                                                                                                    |                                                                                                    |
| vSphere Integration         |                                                                   |                                                                                                    |                                                                                                    |
| System Alerts               | Countral Dian                                                     |                                                                                                    | (From units 20%)                                                                                                    |
| Email Configuration         | PERPETUAL                                                         | On-Demand Plan                                                                                                    | Customized plan                                                                                                    |
| Webhook Configuration       | You have been extended to the                                     | If you allock as an element extension in your as                                                                                         |                                                                                                    |
| Cloud Proxies               | perpetual license which provides all the features and             | billed according to your data usage. You can                                                                                             | plan in which you select a commitment plan for                                                                                            |
| API Keys                    | functionalities of the product                                    | activate this plan and pay as you go                                                                                                    | certain requirements.                                                                                                    |
| Operations for Logs Agents  | Vnlimited log Ingestion                                           | Unlimited log Ingestion                                                                                                    | Customize the plan based on your usage                                                                                                    |
| Usage Reports               | Lin to 30 Dave of log retention in                                | Lin to 30 days of log retention in indexed                                                                                               |                                                                                                    |
| Access Control              | indexed storage                                                   | storage                                                                                                    |                                                                                                    |
| Subscriptions               | Lin to 7 years of log retention in non-                           | Lin to 7 years of log retention in nor-                                                                                                  | Up to 30 Days of log retention in                                                                                                    |
|                             | indexed storage                                                   | indexed storage                                                                                                    | nueved atorage                                                                                                    |
| C SWITCH THEME              | Recall logs from non-indexed storage                              | Recall logs from non-indexed storage                                                                                                    | Up to 7 years of log retention in non-<br>indexed storage                                                                                 |
|                             | Query logs from non-indexed storage                               | Query logs from non-indexed storage                                                                                                    | Recall logs from non-indexed storage                                                                                                    |

- 8. Click **Dashboards** to view the available dashboards
- 9. In the Search Bar, type **Gateway Firewall**
- 10. Select Gateway Firewall Traffic (latest version)
- 11. Review the Pie Graphs for **Top Sources** and **Top Destinations** You'll see an aggregated and processed view of all network traffic leaving the SDDC in the past 5 mins.
- 12. In the Upper right corner note that you can increase the time scale to review date beyond the last 5 mins

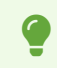

All NSX related log events must first be enabled before those log messages will be sent to Log Insight. E.G. If you want to see DHCP, NAT or VPN related log messages then you must enable logging for those services as we did in task 1 for our firewall rule.

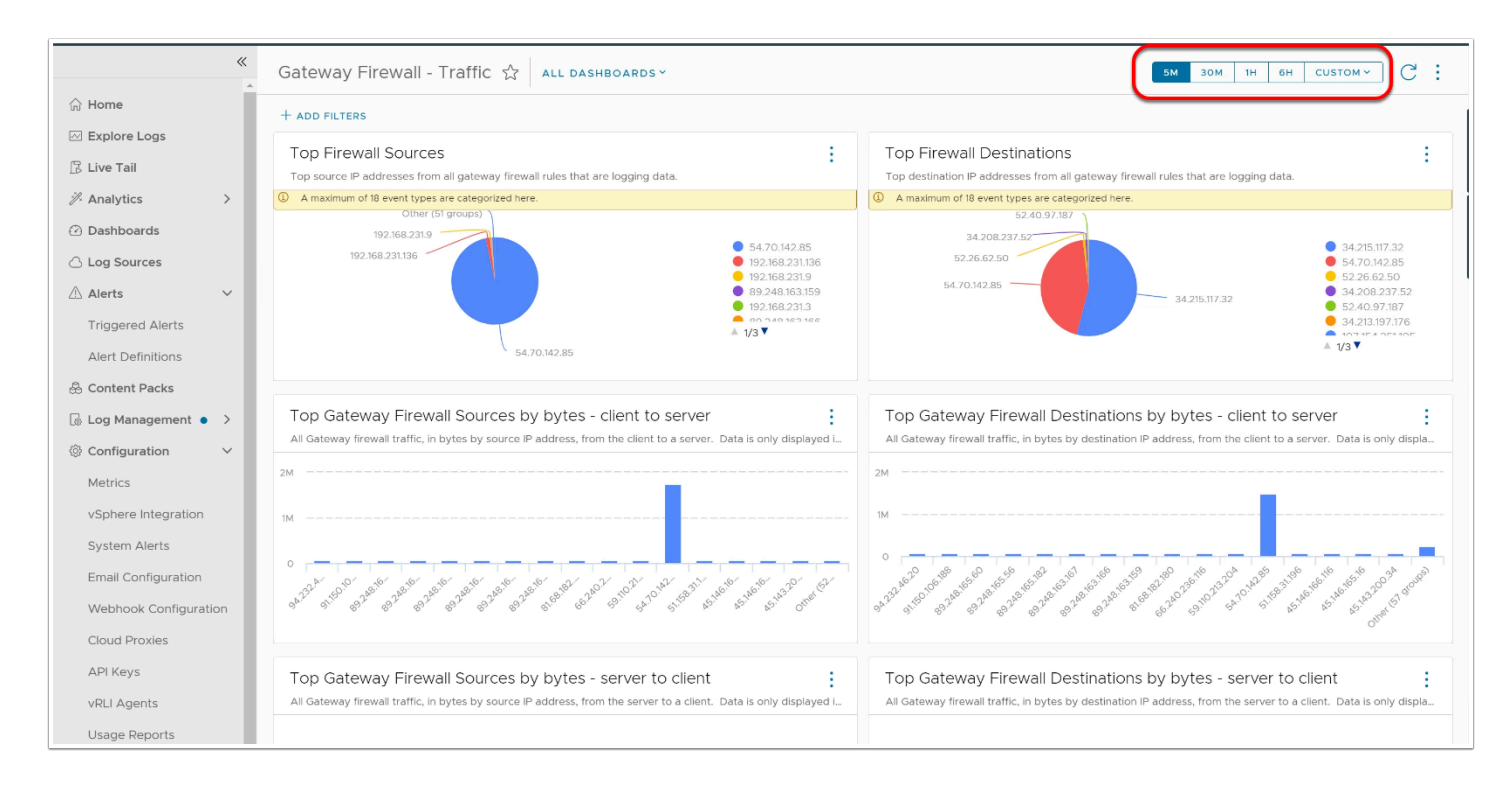

- 13. Select **Dashboards** in the left column
- 14. Click on **All Dashboards**:
  - Select NSX-T events for VMware Cloud SDDC v6.0
  - Select Distributed Firewall Traffic
- 15. Observe the traffic, you may have to change the time window by selecting 30M or 1H to see relevant data

| Dashboards (99)               | ALL DASHBOARDS ~                                                                       |   |                                 |
|-------------------------------|----------------------------------------------------------------------------------------|---|---------------------------------|
| Q Search for Dashboards, Widg | Content Packs<br>Apache - HTTP Server V1.0                                             | > |                                 |
| ACTIONS ~                     | Audit Events for VMware Cloud SDDC V2.0<br>Audit Events for VMware Cloud Services V1.0 | > |                                 |
| Name                          | Audit Events for VMware Cloud Services V2.0                                            | > |                                 |
| 🗌 🚦 🔂 Apache HTTP - E         | AWS - CloudFront V1.0.0                                                                | > |                                 |
| Apache - HTTP Servi           | General V4.4                                                                           | > |                                 |
|                               | Linux - Systemd V1.0                                                                   | > |                                 |
| ☐ : ☆ Apache HTTP - C         | Linux V1.0                                                                             | > |                                 |
| S Add tags +                  | Linux V2.2                                                                             | > |                                 |
|                               | Nginx V1.0                                                                             | > |                                 |
| ☐ : ☆ Apache HTTP - S         | NSX-T events for VMware Cloud SDDC V4.0                                                | > |                                 |
| ( Add tags + )                | NSX-T events for VMware Cloud SDDC V5.0                                                | > |                                 |
|                               | NSX-T events for VMware Cloud SDDC V6.0                                                | > | Audits - Overview               |
| Apache HTTP - V               | - 14.0                                                                                 |   | DHCB - Overview                 |
| S Add tags +                  | n vi.u                                                                                 |   | Distributed Firewall - Overview |
| 🗌 🗄 🟠 Activity                |                                                                                        |   | Distributed Firewall - Traffic  |
| Audit Events for VMv          | ware Cloud SDDC V2.0                                                                   |   | Gateway Firewall - Traffic      |
| Add tags +                    |                                                                                        |   | NSX - IDPS - Overview           |
| 🗌 🗄 🏠 Alarms                  |                                                                                        |   | NSX - IDPS - Traffic            |
| Audit Events for VMv          | vare Cloud SDDC V2.0                                                                   |   |                                 |

| Distributed Firewall - Traffic 🏠 🛛 ALL DA                                                                       | ISHBOARDS ~                                                                                                    | 5M 3                                                                                                    | ом тн ен сизтом - С :                         |
|----------------------------------------------------------------------------------------------------|----------------------------------------------------------------------------------------------------|----------------------------------------------------------------------------------------------------|-----------------------------------------------|
| + ADD FILTERS                                                                                                   |                                                                                                    |                                                                                                    |                                               |
| Top Firewall Sources<br>Top source IP addresses from all firewall rules that are logging                        | ı dətə.                                                                                                    | Top Firewall Destinations<br>Top destination IP addresses from all firewall rules that are logging data.                           | :                                             |
|                                                                                                    | ेक्क Hide All                                                                                                    | 🕅 Hide All                                                                                                    |                                               |
| A maximum of 23 event types are categorized here.     Other (079 groups)     192.168.203.05     192.168.203.129 | 44,240,177,223     192,163,203,69     192,163,203,69     193,163,203,69     193,163,203,10     193,163,203,10     193,163,203,10     192,163,203,2     192,163,203,2     192,163,203,2     192,163,203,2     192,163,203,2     192,163,203,2     192,163,203,2     192,163,203,2     192,163,203,2     192,163,203,2     192,163,203,2     192,163,203,2     192,163,203,2     192,163,203,2     192,163,203,2     192,163,203,2     192,163,203,2     192,163,203,2     192,163,203,2     192,163,203,2     192,163,203,5     X | <ul></ul>                                                                                                    | 223<br>7<br>14<br>5<br>5<br>52<br>34          |
| Application Ports Permitted<br>Measures all in / out connections permitted in the NSX-T envir                   | onment by destination port. The data is the summation of the specified time ran                                                                                                    | Application Ports Denied<br>All traffic deined by a firewall rule. Data is grouped by application (or destination) port number. Th | is widget displays only data associated with. |
|                                                                                                    |                                                                                                    |                                                                                                    |                                               |
| 1                                                                                                    | No Data Available                                                                                                    | No Data Available                                                                                                    |                                               |

- 16. From the left hand navigation pane, select Home
- 17. In the search bar, type **vmcexpert\*** to see traffic that has **PASS**ed the DFW rule. You may need to change the time period to 30M or 1H.
  - **HINT:** Use your full student account name (**vmcexpert#-##**) to see events for your SDDC only.

| ntitled 🖉                          | O Q Partition:                                                                                                    | ☆~<br>5м 301 | Б \$         | ☆ ▲                                    |                                   |
|------------------------------------|----------------------------------------------------------------------------------------------------|--------------|--------------|----------------------------------------|-----------------------------------|
| splay query as text 🔨 🕂            | + ADD FILTERS                                                                                                    |              |              |                                        |                                   |
| Count of events • v                | ver time v                                                                                                    | c            | 7 RESET      | No alerts                              | Area 🗸 😞                          |
| 20                                 |                                                                                                    |              |              |                                        |                                   |
| 10                                 |                                                                                                    |              |              |                                        |                                   |
| 0                                  |                                                                                                    |              |              |                                        |                                   |
| 12:29:15 1                         | 1229:30 1229:45 12:30:00 12:30:15 12:30:30 12:30:45 12:31:00 12:31:15 12:31:30 12:31:45 12:32:00 12:32:15 12:32:30 12:32:45 12:33:00 12                                                                                                    | :33:15       | 12:33:30     | 12:33:45                               | 12:34:00                          |
| tream Types Alerts                 | Event Trends                                                                                                    | Inge         | st timestam; | >: Newest ~                            | Total: 28 event                   |
| ingest_timestamp te                | ent                                                                                                    |              |              |                                        | >                                 |
| > 2023-05-10<br>12:33:21.081 -0600 | <992823-85-10718;33:13,3532 ess-0.sddc-44-240-238-6.vmarvenc.com FIRDMAL-PETLOG[2099842]; d70940ef INET natch PASS 1024 OUT 52 TCP 192.168.203.5/42208->10.203.12.3/44) 5 vmcempert3-0]_Test                                                                                                    |              | Field        | ds name                                | Fields Librar                     |
| > 2023-05-10<br>12:33:21.081 -0600 | <99>2823-65-18118:33:13.8812 esc-8.sddc-44-248-238-6.vmarvenc.com FIRDMALL-9KTL06[2899842]: d70940ef INET natch PASS 1024 OUT 52 TCP 192.168.203.5/42816->18.203.12.3/443 5 vmcepert3-03_Test                                                                                                    |              | appr         | iame<br>it_type                        |                                   |
| > 2023-05-10<br>12:33:21.081 -0600 | <992823-65-18118:33:12.866Z ess-0.sddc-44-240-238-6.vmarvexc.com FIREMALL-9CTLOG[2099042]: d709d0cf INET nutch PASS 1024 0UT 52 TCP 192.168.289.5/42800-310.289.12.3/443 5 mccupart3-09_Test                                                                                                    |              | log_         | size<br>type                           |                                   |
| > 2023-05-10<br>12:33:01.507 -0600 | <992821-85-18118:12:49.1512 ess-8.s66c-44-248-238-6.vmarevec.com FIRDMUL-PKTLOG[2899842]: d7090Rcf INCT TERM PASS 1824 0UT TCP RST 192.168.289.5/48278-518.289.14.4/43 19/15 4793/5242 ymccogert3-00_Test                                                                                                    |              | prior        | ity<br>ess                             |                                   |
| > 2023-05-10 , 12:33:01.507 -0600  | 4992823-05-18118:32:54.165Z ess-0.sddc-44-240-238-6.vmarevec.com FIREMUL-PKTLO6[2899842]: d70908cf INET TERM PASS 1824 OUT TCP FIN 192.168.289.5/34578->10.289.12.3/443 13/14 3226/7345 succement3-00_Test                                                                                                    |              | sddo         | _id<br>ce                              |                                   |
| > 2023-05-10<br>12:33:01.507 -0600 | 4992823-65-18118:12:59.1742 ess-8.566c-44-240-238-6.vmarevec.com FIRDMLI-PKTL06[2899842]: d70908cf INIT TLBN PASS 1824 007 TCP RST 192.168.280.5/48282->10.280.14.4/40 11/8 1926/1178 mccaper13-00_Test                                                                                                    |              | vmw          | _nsxtvmc_firewall<br>_nsxtvmc_firewall | Laction<br>Ldst                   |
| > 2023-05-10<br>12:33:01.507 -0600 | 4992823-05-18118:12:14.1652 ess-0.sddc-44-240-238-6.vmarevec.com FIRDMLI-PKTL06[2099442]: d70908cf INIT TERM PASS 1824 0/T TCP FIN 192.168.280.5/4264->10.280.12.3/44) 14/14 3266/7809 <a href="https://doi.org/10.1011/j.j.ac/ac/ac/ac/ac/ac/ac/ac/ac/ac/ac/ac/ac/a</td> <td></td> <td>vmw</td> <td>_nsxtvmc_firewall<br/>_nsxtvmc_firewal</td> <td>l_dst_ip_port<br/>l_dst_port</td> |              | vmw          | _nsxtvmc_firewall<br>_nsxtvmc_firewal  | l_dst_ip_port<br>l_dst_port       |
| > 2023-05-10<br>12:33:01.507 -0600 | 4992822-85-18118:12:58.1672 esx-8.s66c-44-248-238-6.vmarevec.com FIRDMAL-PCTLOG[2899842]: d70908cf INIT TERN PASS 1824 00T TCP FIN 192.168.280.5/48268-518.280.14.4/40 32/44 11851/59392 mccepert3-00_Test                                                                                                    |              | vmw          | _nsxtvmc_firewall                      | L_rule_id<br>L_src                |
| > 2023-05-10<br>12:33:01.507 -0600 | (99)2822-65-18118:32:49.1512 esc-8.sddc-44-248-238-6.vmarvenc.com FIREMALL-PCTLOG[2899842]: d709d0cf INET TERN PASS 1824 0UT TCP FIN 192.168.280.5/48276-318.280.14.4/443 17/14 4713/5837 vmccmpert3-40_Test                                                                                                    |              | vmw          | _nsxtvmc_firewall                      | l_src_ip_port<br>.log_port        |
| > 2023-05-10<br>12:33:01.507 -0600 | (992)822-65-18118:32:57.1652 esx-8.sdot-44-248-238-6.vmarevec.com FIRDMALL-PKTLoG[2899842]: d70940cf INET TEBM PASS 1824 00T TCP RST 192.168.200.5/40264-310.200.14.4/443 74/132 22763/122167 inccepter13-03_Test                                                                                                    |              | vmw          | _vmc_audit_nsxt_<br>_vmc_audit_nsxt,   | _firewall_action<br>_firewall_dst |

- 18. Return to the VMware Cloud on AWS SDDC console tab in your browser, ensuring that you are in your SDDC
  - Select Networking & Security
  - Select Distributed Firewall under Security
- 19. Open the Class Log Test policy to see the Allow All HTML rule
- 20. Change Allow to **Reject** under Action
- 21. **Publish** the rule change

| Distributed Firewall              |                    |                    |                         |                   |               | ?       |
|-----------------------------------|--------------------|--------------------|-------------------------|-------------------|---------------|---------|
| All Rules Category Specific Rules |                    |                    |                         |                   |               |         |
|                                   |                    |                    |                         | ACTIONS ~         | REVERT        |         |
| ETHERNET (1) EMERGI               | ENCY (0) INFRASTRI | JCTURE (0)         | ENVIRONMENT (0)         | APPLICATION (4)   |               |         |
| + ADD POLICY + ADD RULE           |                    | re •••             |                         | Filter by Name,   | Path and more | =       |
| Name ID                           | Sources            | Destinations Servi | ces Context<br>Profiles | Applied To Action |               |         |
| Class Log Te (1) Ap               | plied To DFW       |                    |                         | ٠                 | Success C     | © @     |
| Allow all html 1024               | 28 RFC1918         | 않 RFC1918 〇 H      | ITTPS None              | DFW •             | Reject 🗸 🌔    | ¢۵<br>ا |
| : > Default Laye (3) Ap           | plied To DFW       |                    |                         | •                 | Success C     | 00      |

- 22. Return to the Ubuntu Desktop Console window, relaunch from vCenter if it has timed out.
- 23. Open **Firefox** and connect to your **FrontEnd VM IP address** recorded earlier making sure to use **http**.
  - This should result in an immediate unable to connect message
  - If the DFW rule had been set to **DROP**, you would have to wait for the http timeout to see the failed message
  - From the Firefox web browser access vmware.com, try google.com. That access isn't blocked by the DFW.
- 24. Return to your open Aria Operations for Logs browser tab, or start a new Aria Operations for Logs session if closed
- 25. From the left hand navigation pane, select Home
- 26. In the search bar, type **vmcexpert\*** to see traffic that has been **REJECT**ed by the DFW rule. You may need to change the time period to 30M or 1H.
  - **HINT:** Use your full student account name (**vmcexpert#-##**) to see events for your SDDC only.

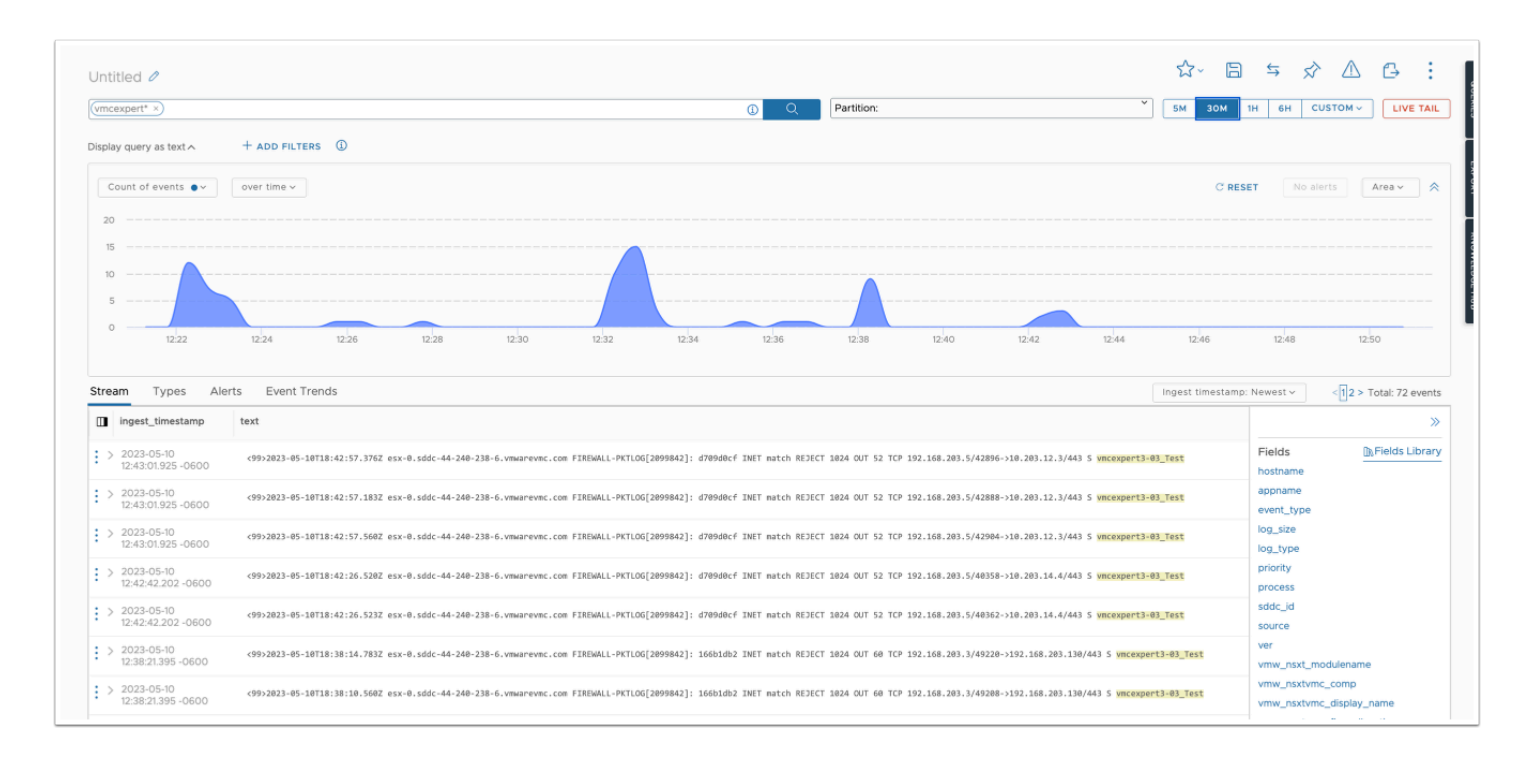

- 27. From the Aria Operations for Logs navigation pane, select **Dashboards**
- 28. Click the **All Dashboards** drop down
  - Select NSX-T events for VMware Cloud SDDC V6.0
  - Select Distributed Firewall Traffic
- 29. Observe **Application Ports Denied**, there should be entries from the REJECT rule. You might need to adjust the time band to 30M or 1H
- 30. When finished, return to the SDDC console, updating the DFW setting back to **ALLOW** from REJECT and **PUBLISH** the rule.
  - You can Verify that the DFW is set correctly by accessing the Cats & Dogs app from your Ubuntu Desktop

| irewall rules that are logging data.                                                                                                    |
|----------------------------------------------------------------------------------------------------|
|                                                                                                    |
| We Hide All           10.203.12.12           10.203.12.12           10.203.12.12           10.203.12.12           10.203.12.12           10.203.12.12           10.203.12.12           10.203.12.12           10.203.12.12           10.203.12.12           10.203.12.12           10.203.12.12           10.203.12.12           10.203.12.12           10.203.12.12           10.203.12.12           10.203.12.12           10.203.12.12           10.203.12.12           10.203.12.12           10.203.12.12           10.203.12.12           10.203.12.12           10.203.12.12           10.203.12.12           10.203.12.12           10.203.12.12           10.203.12.12           10.203.12.12           10.203.12.12           10.203.12.12           10.203.12.12           10.203.12.12           10.203.12.12           10.203.12.12           10.203.12.12           10.203.12.12           10.203.12.12           10.203.12.12           10.203.12.12           10.203.12.12 |
| a is grouped by application (or destination) port number. This widget displays only data associated                                                                                                    |
| by bytes - client to server<br>on IP address, from the client to a server. Data is only displayed if the firewall is logging its data.Th                                                                                                    |
| ons <sup>i</sup>                                                                                                    |

- 31. Click **Alerts** in the left hand navigation pane
- 32. Click **Alert --> Alert Definitions** to review the built-in alerts
- 33. In the search bar type **vcenter** and hit return to see the Alert definitions
- 34. Select the Audit Events for VMware Cloud SDDC | User Session Login Alert
- 35. Review the settings and notice there is currently no notification set when this alert is triggered, the rule is also disabled by default.
- 36. In the upper right hand, click the **edit Icon**, close any warning for partitions if present.

| -0 |
|----|
| 9  |
|    |

- 37. Under **Trigger Condition 1**, click **Choose Notification** and Input **Your Email address** in the notify field, then click the **+**
- 38. Move the slider to **enable** the alert
- 39. Click Save
- 40. If logged into vCenter, logout. Login to your vCenter server. You should receive both user and application login notifications.
- 41. After verifying incoming email notifications, **Disable** the alert by moving the slider, edit the alert and remove your email address by clicking the '**x**' and then **Save**.

| ≪<br>⇔ Home               | Alert Definitions |           |                                                                                                    |   |          |                                         | CREATE NEW                    | e e    |
|---------------------------|-------------------|-----------|----------------------------------------------------------------------------------------------------|---|----------|-----------------------------------------|-------------------------------|--------|
|                           | vcenter           |           |                                                                                                    |   |          |                                         | $\otimes$                     |        |
| Live Tail                 |                   | ACTIONS ~ |                                                                                                    |   |          |                                         | Sort By: Enabled Fir          | rst ~  |
| Analytics >               | ∀ Filters 《       |           | Details                                                                                                    | Ŧ | Severity | Origin                                  | Created At                    | EXPOR  |
| ② Dashboards              | Severity 🗸        |           | Audit Events for VMware Cloud SDDC   Host Connection Lost Alert                                                                    |   | ( Info ) | Audit Events for VMware Cloud SDDC V2.0 | 2021-07-23 07:07:36 GMT-06:00 |        |
| Log Sources               | Critical          |           | A host that a vCenter Server system manages lost connection to vC                                                                  |   |          |                                         |                               | KNO    |
| 🛆 Alerts 🗸 🗸              | Warning           |           | ○ Add tags +                                                                                                    |   |          |                                         |                               | WLEDGE |
| Triggered Alerts          |                   | . : 👁     | Audit Events for VMware Cloud SDDC   Host Disconnected Alert                                                                       |   | Info     | Audit Events for VMware Cloud SDDC V2.0 | 2021-07-23 07:07:36 GMT-06:00 | HUB    |
| Alert Definitions         | Туре >            |           | A nost that a veener server system manages got disconnected iro     Disabled forever                                               |   |          |                                         |                               |        |
| 💩 Content Packs           | Origin >          |           | ( ♦ Add tags + )                                                                                                    |   |          |                                         |                               |        |
| ② Operations for Logs (On |                   |           | Audit Events for VMware Cloud SDDC   Host Shut Down Alert<br>A host that a vCenter Server system manages got shutdown becau.       |   | Info     | Audit Events for VMware Cloud SDDC V2.0 | 2021-07-23 07:07:36 GMT-06:00 |        |
| Log Management • >        | Tags 2            |           | Disabled forever                                                                                                    |   |          |                                         |                               |        |
| Onfiguration • >          |                   |           | ( S Add tags + )                                                                                                    |   |          |                                         |                               |        |
|                           |                   |           | Audit Events for VMware Cloud SDDC   User Session Login Alert<br>User logs in to a vSphere component or when a vCenter Server solu |   | Info     | Audit Events for VMware Cloud SDDC V2.0 | 2021-07-23 07:07:35 GMT-06:00 |        |
|                           |                   |           | ▲ Disabled forever                                                                                                    |   |          |                                         |                               |        |
|                           |                   |           |                                                                                                    |   |          |                                         |                               |        |

| Edit alert 💽                                                                                                    | CANCEL |
|----------------------------------------------------------------------------------------------------|--------|
| Name: Audit Events for VMware Cloud SDDC   User S 🕦 \star                                                                  |        |
| Description:                                                                                                    |        |
| User logs in to a vSphere component or when a vCenter Server solution user accesses another vCenter Server service.        |        |
| Query * Select or write a query                                                                                            |        |
| Audit Events for VMware Cloud SDDC   User Login Events Partition:                                                          |        |
| Search logs to vinw_vinc_avail_event exists Alvo vinw_vinc_avail_event contains oserLoginSessionEvent SHOW CHART SHOW LOGS |        |
| Trigger Conditions and Severity * Define Severity and Conditions  For time period of: Real Time                            |        |
| Trigger Condition 1<br>set severity to: 100 v                                                                              |        |
| In this case, notify 🔯 rmougey@vm_ 🛞 Choose Notification 👻                                                                 |        |
| Send to VMware Aria Operations Manager (1)                                                                                 |        |
| Recommendations(optional) Write down recommendations which will be shown in Notifications     No Recommendations           |        |

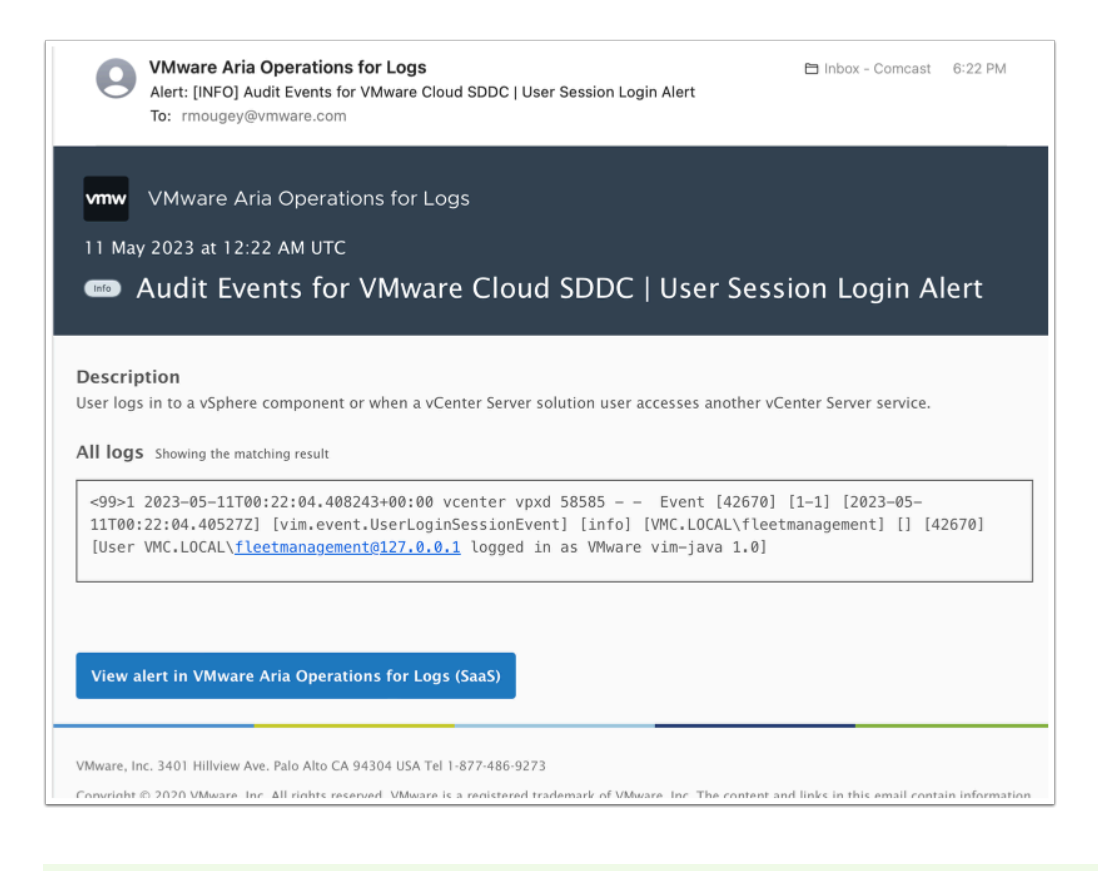

Mote: You can also create custom alerts.

- 42. In the left pane, click **Content Packs** to review the available content packs for Log Insight Cloud
- 43. Notice that not all content packs are enabled. Enabling a content pack allows Log Insight to begin processing log messages for the system
- 44. If Disabled, Enable the content packs for:
  - Audit Events for VMware Cloud SDDC (v2)
  - General

| Content Packs                                                                                                    |                                                                                                    | EXPORT CONTENT                                                                                                    |
|----------------------------------------------------------------------------------------------------|----------------------------------------------------------------------------------------------------|----------------------------------------------------------------------------------------------------|
| Q What content pack are you looking for?                                                                                                    |                                                                                                    |                                                                                                    |
| Enabled 🗿 Public 🚳 Private 🔕                                                                                                    |                                                                                                    |                                                                                                    |
| All  VMware Cloud  Applications Others                                                                                                    |                                                                                                    |                                                                                                    |
| VMware Cloud (6)                                                                                                    |                                                                                                    |                                                                                                    |
| Audit Events for VMware Cloud SDDC                                                                                                    | Audit Events for VMware Cloud Services                                                                                                    | General                                                                                                    |
| This content pack provides powerful insight into audit events<br>generated in the VMware Cloud SDDC environment allowing<br>administrators to audit, monitor and troubleshoot activity in<br>their environment.                                                                                                    | This content pack provides Audit events for all the VMware<br>Cloud Services. This includes the Governance aspect of CSP.                                                                                                    | The Log Insight Cloud General Content Pack includes the following dashboards:<br>• Overview - Provides generic information about any events being sent to your Log Insight instance including errors,                                                                                                    |
| VERSION 2.0 Enabled Versions: V2.0                                                                                                    | VERSION 2.0 V Enabled Versions: V2.0                                                                                                    | VERSION 4.4 Enabled Versions: V4.4                                                                                                    |
| ACTIONS ~ DETAILS                                                                                                    | ACTIONS ~ DETAILS                                                                                                    | ACTIONS ~ DETAILS                                                                                                    |
| Disable                                                                                                    |                                                                                                    |                                                                                                    |
| Export         or VMware Cloud SDDC           This content pack provides powerful insights into the NSX-T freewal rules, packet traffic rules created in VMware cloud SDC along with audit details along and aministrators to audit, monitor and troubleshoot the behavior of configured rules in VERSION 6.0 ×           VERSION 6.0 ×         Enabled Versions: V6.0,V5.0,V4.0                                                                                                    | VMware - Audit Events for VMware Cloud on AWS This content pack provides powerful insight into audit events generated in the VMware Cloud on AWS environment allowing administrators to audit, monitor and troubleshoot activity in their environment. VERSION 1.4 V Enabled Versions: VL4,VL0 | VMware - NSX-T for VMware Cloud on AWS           Image: State of the state of the stat |
| ACTIONS ~ DETAILS                                                                                                    | ACTIONS ~ DETAILS                                                                                                    | ACTIONS ~ DETAILS                                                                                                    |
| Applications (1) Apache - HTTP Server  Abache HTTP Server, often referred to as just Apache, is an open-source web server. Like many web servers, Apache leverages the Apache Like many web servers, Apache leverages the Apache leverages the Apache Like many web servers, Apache leverages the Apache Like many web servers, Apache leverages the Apache leverages the Apache leverages the Apache leverages the Apache Like many web servers, Apache leverages the Apache leverages the Apache leverages |                                                                                                    |                                                                                                    |

- 45. Select Public, then Applications
  - NOTE: You may need to clear the search bar in order to see the desired results
- 46. Enable Apache HTTP Server and Nginx
- 47. Select Others
- 48. Enable the Linux and Linux Systemd Content Packs, if not already enabled

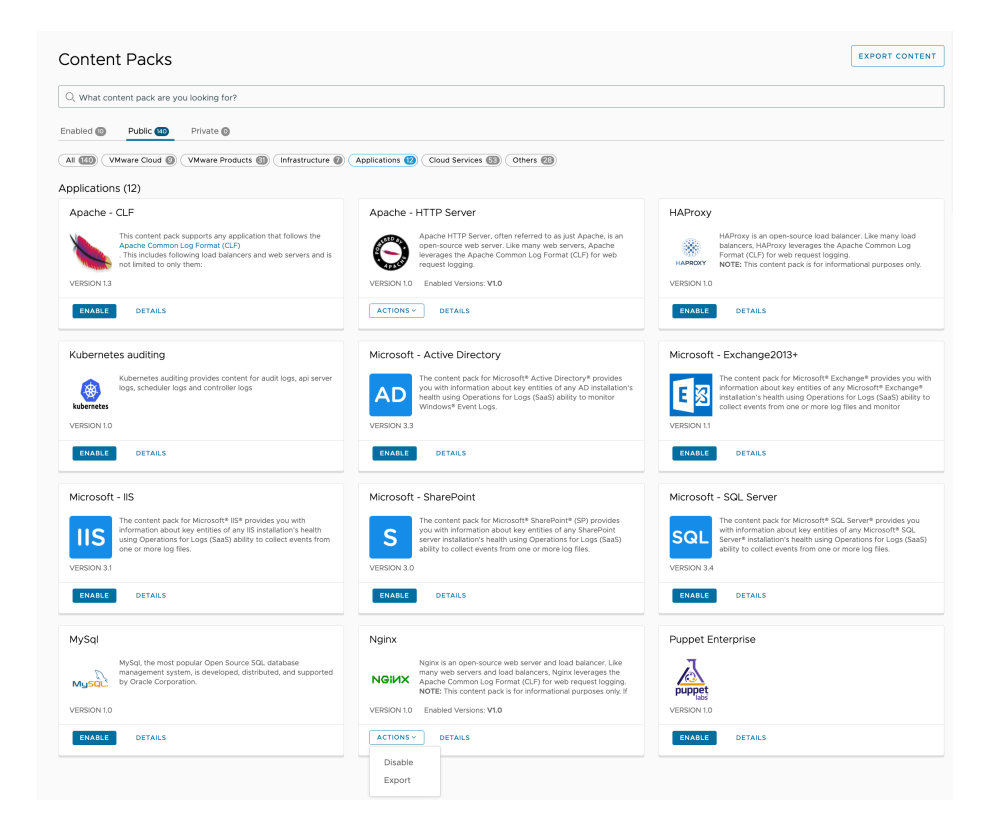

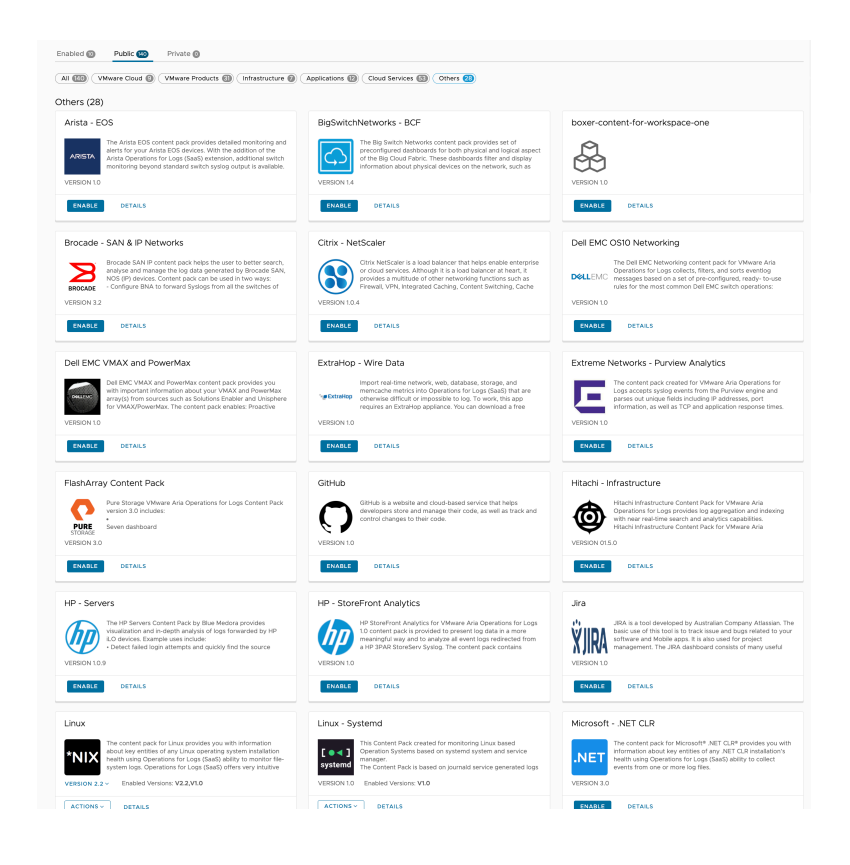

49. Click on **Dashboards.** In the search bar type the name of one of the content packs you enabled **(Linux, Nginx etc).** You'll now notice additional dashboards (Activity, Alerts, etc...)

## Task 3 - Application Logs

- 1. In the log Insight cloud interface expand Configuration
- 2. Click Cloud Proxy

If there are any existing **inactive** Proxies, click **Delete** and confirm the deletion to remove them

- 3. Click ADD Proxy
- 4. Click **Existing**
- 5. Select the Aria Automation Proxy you deployed earlier
- 6. Click Add

| Add     | Existing Cloud Prox             | ÿ                                  |                               |                     |               |                        | ×         |  |
|---------|---------------------------------|------------------------------------|-------------------------------|---------------------|---------------|------------------------|-----------|--|
|         | -                               | -                                  |                               |                     |               |                        |           |  |
| The fol | lowing list contains Cloud Prox | ties across multiple services. Sel | ect a Cloud Proxy from VMware | e Aria Operations f | or Logs, VMwa | are Aria Hub, or VMwai | re Aria   |  |
| Autom   | Name                            | Status                             | IP address                    | Creation date       | <b>^</b>      | Services               |           |  |
| 0       | AA-Proxy_3-01                   | ⊘ ACTIVE                           | 192.168.201.3                 | May 03, 2023        |               | VMware Aria Automatic  | on Assemb |  |
|         |                                 |                                    |                               |                     |               |                        |           |  |
|         |                                 |                                    |                               |                     |               | CANCEL                 | ADD       |  |
|         |                                 |                                    |                               |                     |               |                        |           |  |
|         |                                 |                                    |                               |                     |               |                        |           |  |
|         |                                 |                                    |                               |                     |               |                        |           |  |
|         |                                 |                                    |                               |                     |               |                        |           |  |
|         |                                 |                                    |                               |                     |               |                        |           |  |
|         |                                 |                                    |                               |                     |               |                        |           |  |
|         |                                 |                                    |                               |                     |               |                        |           |  |

| Cloud Proxies Cloud 1   | Native Collectors |               |               |                                                                         |
|-------------------------|-------------------|---------------|---------------|-------------------------------------------------------------------------|
| Cloud Proxies (1)       | C                 |               |               | CONFIGURE NOTIFICATIONS ADD PROXY ~                                     |
| Search for Cloud Proxie | es by Name        |               |               | Q                                                                       |
| Name                    | Status            | IP address    | Creation date | ↑ Services                                                              |
| AA-Proxy_3-01           | ⊘ ACTIVE          | 192.168.201.3 | May 03, 2023  | VMware Aria Automation Assembler - SDDC VMware Aria Operations for Logs |
|                         |                   |               |               |                                                                         |
|                         |                   |               |               |                                                                         |
|                         |                   |               |               |                                                                         |
|                         |                   |               |               |                                                                         |

- 7. In the left pane under the **Configuration** section, click **Operations for Log Agents**
- 8. Under **Agent Configuration** clink **New** next to **File Logs**, add configuration settings for the following. **Note:** hit **Save** as you complete each section.
  - MongoDB
    - Directory: /var/log/mongodb
    - include files: \*.log
  - syslog
    - Directory: /var/log
    - Include files: \*.log
  - docker
    - Directory: /var/lib/docker/containers
    - Include files: \*.log

| Servers<br>General | NEW+   | [filelog MongoDB]                                                                       |     |
|--------------------|--------|-----------------------------------------------------------------------------------------|-----|
| Common             | NEW+   | Directory: (var/log/mongodb ) Enabled:                                                  |     |
| Windows Event Lo   | g NEW+ | Event marker: (i) Character set: UTF-8 (i)                                              |     |
| File Logs          | NEW+   | Include files: *.log ① Exclude files: hidden.log; secur?. ①                             |     |
| syslog             | 12 X   | Raw Syslog: 🗌 🧃                                                                         |     |
| docker             | 0 ×    | Tags ()                                                                                 |     |
| Journal Logs       | NEW+   | NEW TAG                                                                                 |     |
| Parsers            | NEW+   | Exclude fields: EventId; ProviderName;                                                  | ١   |
|                    |        | Whitelist filter expression: level > WINLOG_LEVEL_SUCCESS and level < WINLOG_LEVEL_INFO | (i) |
|                    |        | Blacklist filter expression: EventID == 4688 or EventID == 5447                         | (i) |
|                    |        | Parse fields by: None (j)                                                               |     |

- 9. At the top of the page, in the Agents search field, click the drop-down and select **Create New Group**
- 10. Name the Group Linux\_XX (Linux\_01) matching your student number
- 11. Click **OK**

|                                                                                                    | All Agents                                                                                                    |                                              |                                                                              | ~                      |             |                                        |
|----------------------------------------------------------------------------------------------------|----------------------------------------------------------------------------------------------------|----------------------------------------------|------------------------------------------------------------------------------|------------------------|-------------|----------------------------------------|
|                                                                                                    | Search for group                                                                                                    |                                              | <b>()</b> Au                                                                 | to-update of configura | tion 🕦 🌔 Au | to-upgrade of versior                  |
| Il Agents<br>P Address T Hostname T<br>gent Configuration ()                                                                                                    | Available Templates           Linux           Venion           Linux - SLES (warn)           Linux - SLES (warn)           Linux - SLES (warn)           Linux - SLES (warn)           Linux - SLES (warn)           Linux - Ubuntu (kern)           Linux - Ubuntu (kern)           Create New Group | Events Sent                                  | Events Sent/Sec                                                              | Dropped Events         | Uptime      | O Agent(s<br>Status<br>1 - 10 of O age |
| e Build tab provides prompts with a graphical user interfa                                                                                                    | ise one of the methods below.<br>face. Alternatively, the Edit tab allows you to edit th                                                                                                    | ne configuration file manually.              |                                                                              |                        |             |                                        |
| entropy manage agent group configurations.     entropy manage agent group configurations.     entropy manage agent group configurations.     entropy manage agent group configurations.     Servers NEW+     General NEW+     Common NEW+     Common NEW+     Windows Event Log NEW+     Entropy Metwidth     MongoDB | ae one of the methods below.                                                                                                    | rs Character set: UTF- DExclude files: hidde | <ol> <li>Enabled: ▼</li> <li>▲ &lt; ()</li> <li>m.log; secur?. ()</li> </ol> |                        |             |                                        |

| VMware Aria | Operatio | ons for Logs Agents |        |          |  |  |
|-------------|----------|---------------------|--------|----------|--|--|
|             |          |                     |        |          |  |  |
|             |          | New Agent Group     |        | ×        |  |  |
| All Agents  |          |                     |        |          |  |  |
|             |          | Name<br>Linux_31    |        | Sent/Sec |  |  |
|             |          | Info                |        |          |  |  |
|             |          |                     |        |          |  |  |
|             |          |                     |        |          |  |  |
|             |          |                     |        |          |  |  |
|             |          |                     |        |          |  |  |
|             |          | 21                  |        |          |  |  |
|             |          |                     |        |          |  |  |
|             |          |                     | CANCEL |          |  |  |
|             |          | L                   |        |          |  |  |
|             |          |                     |        |          |  |  |
|             |          |                     |        |          |  |  |
|             |          |                     |        |          |  |  |
|             |          |                     |        |          |  |  |
|             |          |                     |        |          |  |  |
|             |          |                     |        |          |  |  |

- 12. Configure the Group as follows:
  - Filter
    - OS
    - Starts with
    - Ubuntu\*

### VMware Aria Operations for Logs Agents

| Linux_31                 |           | ✓ ₫                             |                |                    |                          |             |                 |                |                    |            |           |
|--------------------------|-----------|---------------------------------|----------------|--------------------|--------------------------|-------------|-----------------|----------------|--------------------|------------|-----------|
| Use filters to select wh | iich ager | nts receive the Agent Configu   | ration below.  |                    |                          |             |                 |                |                    |            |           |
| OS                       |           | <ul> <li>starts with</li> </ul> | v Ubuntu*      | >                  | <u> </u>                 |             |                 |                |                    |            |           |
| + ADD FILTERS            | × CLE     | AR ALL                          |                |                    |                          |             |                 |                |                    |            |           |
|                          |           |                                 |                |                    |                          |             |                 |                |                    | 23 Age     | nt(s) (i) |
| IP Address               | Ψ         | Hostname T                      | Version        | os                 | Last Active              | Events Sent | Events Sent/Sec | Dropped Events | Uptime             | Status     | Υ τ       |
| 192.168.229.142          |           | frontend                        | 8.6.2.19075480 | Ubuntu 20.04.3 LTS | May 22, 2023, 4:20:15 PM | 0           | 0.00            | 0              | 53m 38s            | Active     |           |
| 192.168.229.141          |           | queue                           | 8.6.2.19075480 | Ubuntu 20.04.3 LTS | May 22, 2023, 4:20:06 PM | 0           | 0.00            | 0              | 55m 17s            | Active     |           |
| 192.168.229.36           |           | nats                            | 8.6.2.19075480 | Ubuntu 20.04.3 LTS | May 22, 2023, 4:20:05 PM | 0           | 0.00            | 0              | 57m 19s            | Active     |           |
| 192.168.229.71           |           | api                             | 8.6.2.19075480 | Ubuntu 20.04.3 LTS | May 22, 2023, 4:20:02 PM | 0           | 0.00            | 0              | 55m 21s            | Active     |           |
| 192.168.229.140          |           | mongodb                         | 8.6.2.19075480 | Ubuntu 20.04.3 LTS | May 22, 2023, 4:20:16 PM | 3           | 0.00            | 0              | 59m 7s             | Active     |           |
| 192.168.229.68           |           | mongodb                         | 8.0.0.14743436 | Ubuntu 20.04.3 LTS | May 22, 2023, 2:26:59 PM | 0           | 0.00            | 0              | 2h 1m              | Disconnect | æd        |
| 192.168.229.18           |           | queue                           | 8.0.0.14743436 | Ubuntu 20.04.3 LTS | May 22, 2023, 2:26:30 PM | 0           | 0.00            | 0              | 1h 57m             | Disconnect | æd        |
| 192.168.229.134          |           | frontend                        | 8.0.0.14743436 | Ubuntu 20.04.3 LTS | May 22, 2023, 2:04:18 PM | 0           | 0.00            | 0              | 2h 30m             | Disconnect | red       |
| 192.168.229.136          |           | api                             | 8.0.0.14743436 | Ubuntu 20.04.3 LTS | May 22, 2023, 2:26:54 PM | 0           | 0.00            | 0              | 1h 57m             | Disconnect | ed        |
| 192.168.229.35           |           | frontend                        | 8.0.0.14743436 | Ubuntu 20.04.3 LTS | May 22, 2023, 2:26:34 PM | 0           | 0.00            | 0              | 1h 56m             | Disconnect | ed        |
|                          |           |                                 |                |                    |                          |             |                 | 1-             | 10 of 23 agents  < | < 1/3      | > >       |

Agent Configuration (j)

In order to centrally manage agent group configurations, use one of the methods below.

- 13. Under the Agent Configuration section add the following configuration settings:
  - Under General Click New, and add the general section logging
    - Set the logging level to **verbose**
  - Click Save
    - Under Common Click New, and add the section global
  - Click Save

|   | Servers           | NEW+     |                          |
|---|-------------------|----------|--------------------------|
| ~ | General           | NEW      | 1]logging]               |
|   | logging           | ×        | Debug level: verbose (1) |
| ~ | Common            | NEW+     | Stats report period: 15  |
|   | global            | $\times$ |                          |
|   | Windows Event Log | NEW+     |                          |
| > | File Logs         | NEW+     |                          |
|   | Journal Logs      | NEW+     |                          |
| > | Parsers           | NEW+     |                          |
|   |                   |          |                          |
|   |                   |          |                          |
|   |                   |          |                          |
|   |                   |          |                          |
|   |                   |          |                          |
|   |                   |          |                          |

- 14. In the Agent Configuration section, Under **Parsers**, Let's create and define 4 parsers:
  - 1. Next to Parsers Click New, name the section syslog\_appname\_parser
    - Set the Parser to use/extend to CLF (default Common Log Format)
    - Set Format to:

%{appname}i[%{thread\_id}i]

### Click to copy

### Click **Save**

- 2. Next to Parsers Click **New**, name the section syslog\_parser
  - Set the Parser to use/extend to CLF (default Common Log Format)
  - Decode Field click Add
    - set the field to **appname**
    - set the value to syslog\_appname\_parser
  - Set Format to:

%t %i %{appname}i: %M

Click to copy Click **Save** 

- 3. Next to Parsers Click **New**, name the section **auth\_Parser\_sles** 
  - Set the Parser to use/extend to CLF (default Common Log Format)
    - Set Next Parser to syslog\_parser
    - Set Format to:

```
%t %i %{appname}i[%{thread_id}i]: password changed - account=%{linux_user}i,
uid=%{uid}i, %i
```

Click to copy

Click Save

- 4. Net to Parsers Click New, name the section auth\_Parser
  - Set the Parser to use/extend to CLF (default Common Log Format)
    - Set Next Parser to syslog\_parser
    - Set Format to:

```
%t %i %{appname}i[%{thread_id}i]: password changed - account=%{linux_user}i,
uid=%{uid}i, %i
```

Click to copy

| Agent Configuration (j                                                                                                    |       |                                                                                        |  |  |  |  |  |
|----------------------------------------------------------------------------------------------------|-------|----------------------------------------------------------------------------------------|--|--|--|--|--|
| In order to centrally manage agent group configurations, use one of the methods below.                                                          |       |                                                                                        |  |  |  |  |  |
| The Build tab provides prompts with a graphical user interface. Alternatively, the Edit tab allows you to edit the configuration file manually. |       |                                                                                        |  |  |  |  |  |
| Build Edit                                                                                                    |       |                                                                                        |  |  |  |  |  |
|                                                                                                    |       |                                                                                        |  |  |  |  |  |
| logging                                                                                                    | ×     | [parserlauth Parser sles]                                                              |  |  |  |  |  |
| ✓ Common                                                                                                    | NEW+  |                                                                                        |  |  |  |  |  |
| global                                                                                                    | ×     | Parser to use/extend: <u>CLF (default Common Log Format)</u> ① Verbose logs (debug):[] |  |  |  |  |  |
| Windows Event Log                                                                                                    | NEW+  | Exclude fields: domain_name; filepaths (j)                                             |  |  |  |  |  |
| ∽ File Logs                                                                                                    | NEW+  | Decode fields: ①                                                                       |  |  |  |  |  |
| auth                                                                                                    | 0×    | No decoders added ADD+                                                                 |  |  |  |  |  |
| messages                                                                                                    | 0×    | Conditional decode fields: ()                                                          |  |  |  |  |  |
| syslog                                                                                                    | ØΧ    | No decoders added                                                                      |  |  |  |  |  |
| docker                                                                                                    | ØΧ    | ADD CONDITION+                                                                         |  |  |  |  |  |
| Journal Logs                                                                                                    |       | Rename fields: ()<br>No fields added                                                   |  |  |  |  |  |
| ✓ Parsers                                                                                                    |       | ADD+                                                                                   |  |  |  |  |  |
| auth_parser                                                                                                    | 0×    | Format:%t %i %(appname)i[%(thread_id)i]: passwoi                                       |  |  |  |  |  |
| auth_Parser_sles                                                                                                    | Ø×    | Next parser: syslog_parser ① ①                                                         |  |  |  |  |  |
| syslog_parser                                                                                                    | Ø×    |                                                                                        |  |  |  |  |  |
| syslog_appname_parser                                                                                                    | 0 × 📮 |                                                                                        |  |  |  |  |  |
| SAVE                                                                                                    |       |                                                                                        |  |  |  |  |  |

- 15. In the Agent Configuration section, Under File Logs, Let's create and define 4 log configurations:
  - 1. Next to File Log Click New, name the section auth

- Set the Directory to: /var/log
- Set Include files to: auth.log;auth.log.?
- Tag Field click **New Tag** 
  - set the field to vmc\_cp
  - set the value to **linux**
- Set Parse fields by to: auth\_parser

| Build Edit                                                                                      |                                                                                                    |
|-------------------------------------------------------------------------------------------------|----------------------------------------------------------------------------------------------------|
| logging<br>✓ Common<br>global<br>Windows Event Log                                              | ×<br>NEW+<br>×<br>NEW+<br>Event marker:<br>↓var/log<br>↓var/log<br>↓var/log<br>↓var/log<br>↓var/log<br>↓var/log<br>↓var/log<br>↓var/log<br>↓var/log<br>↓var/log<br>↓var/log<br>↓var/log<br>↓var/log<br>↓var/log |
| <ul> <li>✓ File Logs</li> <li>auth</li> <li>messages</li> <li>syslog</li> <li>docker</li> </ul> | NEW+     Include files: _auth.log;auth.log?     3     Exclude files: _hidden.log; secur?.       0 ×     Raw Syslog: ]     1       0 ×     Tags (1)       0 ×     No tags added       New TAG     New TAG        |
| Journal Logs<br>Parsers<br>auth_parser<br>auth_Parser_sles<br>syslog_parser                     | NEW+       Exclude fields:       EventId; ProviderName;       ①         NEW+       Whitelist filter expression:       level > WINLOG_LEVEL_SUCCESS and level < WINLOG_LEVEL_INFO                                |
| syslog_appname_parser                                                                           | 0 ×                                                                                                    |

- 2. Next to File Log Click **New**, name the section **messages** 
  - Set the Directory to: /var/log
  - Set Include files to: messages;messages.?
  - Tag Field click **New Tag** 
    - set the field to vmc\_cp
    - set the value to **linux**
  - Set Parse fields by to: **syslog\_parser**

| Agent Configuration 👔                                                                                                    |  |  |  |  |  |  |  |  |
|----------------------------------------------------------------------------------------------------|--|--|--|--|--|--|--|--|
| In order to centrally manage agent group configurations, use one of the methods below.                                                                                                    |  |  |  |  |  |  |  |  |
| The Build tab provides prompts with a graphical user interface. Alternatively, the Edit tab allows you to edit the configuration file manually.                                                                                                    |  |  |  |  |  |  |  |  |
| Build Edit                                                                                                    |  |  |  |  |  |  |  |  |
| logging       ×         Common       NEW+         global       ×         Windows Event Log       NEW+         v File Logs       NEW+         auth       Ø ×         messages       Ø ×         syslog       Ø ×         docker       Ø ×         NEW + TAG       Include files: |  |  |  |  |  |  |  |  |
| Journal Logs NEW+ Exclude fields: EventId; ProviderName;                                                                                                    |  |  |  |  |  |  |  |  |
| ✓ Parsers NEW+ Whitelist filter expression: level > WINLOG LEVEL SUCCESS and level < WINLOG LEVEL INFO ①                                                                                                    |  |  |  |  |  |  |  |  |
| auth_parser                                                                                                    |  |  |  |  |  |  |  |  |
| auth_Parser_sles $\partial \times$                                                                                                    |  |  |  |  |  |  |  |  |
| syslog_parser                                                                                                    |  |  |  |  |  |  |  |  |
| syslog_appname_parser 🖉 🗙 😓                                                                                                    |  |  |  |  |  |  |  |  |
| SAVE                                                                                                    |  |  |  |  |  |  |  |  |

- 3. Next to File Log Click **New**, name the section **syslog** 
  - Set the Directory to: /var/log
  - Set Include files to: syslog;syslog.?
  - Tag Field click **New Tag** 
    - set the field to vmc\_cp
    - set the value to **linux**
  - Set Parse fields by to: **syslog\_parser**

| Agent Configuration (                           |                                                                                                 |
|-------------------------------------------------|-------------------------------------------------------------------------------------------------|
| In order to centrally manage agent group config | urations, use one of the methods below.                                                         |
| The Build tab provides prompts with a graphical | user interface. Alternatively, the Edit tab allows you to edit the configuration file manually. |
| Build Edit                                      |                                                                                                 |
|                                                 |                                                                                                 |
| logging                                         | × [filelog syslog]                                                                              |
| ∽ Common                                        | NEW+                                                                                            |
| global                                          | X Directory: /var/log (1) Enabled: V                                                            |
| Windows Event Log                               | NEW+ Event marker: ① Character set: UTF-8 ①                                                     |
| ∽ File Logs                                     | NEW+ Include files: syslog;syslog;? (i) Exclude files: hidden.log; secur?. (i)                  |
| auth                                            |                                                                                                 |
| messages                                        | ℓ × Tags (j)                                                                                    |
| syslog                                          | Ø× vmw_cp linux ⊙                                                                               |
| docker                                          |                                                                                                 |
| Journal Logs                                    | NEW+ Exclude fields: EventId; ProviderName;                                                     |
| ✓ Parsers                                       | NEW+ Whitelist filter expression: level > WINLOG LEVEL SUCCESS and level < WINLOG LEVEL INFO ①  |
| auth_parser                                     |                                                                                                 |
| auth_Parser_sles                                | Blacklist filter expression: <u>EventiD == 4688 or EventiD == 5447</u> (1)                      |
| syslog_parser                                   | Parse fields by:     syslog_parser     ①                                                        |
| syslog_appname_parser                           |                                                                                                 |
|                                                 |                                                                                                 |
| SAVE                                            |                                                                                                 |
|                                                 |                                                                                                 |

- 4. Next to File Log Click **New**, name the section **docker** 
  - Set the Directory to: /var/log
  - Set Include files to: docker
  - Tag Field click **New Tag** 
    - set the field to vmc\_cp
    - set the value to **linux**
  - Set Parse fields by to: **syslog\_parser**

| Agent Configuration ()                                                                                                    |                 |                                                                                                   |   |  |  |  |  |  |  |
|----------------------------------------------------------------------------------------------------|-----------------|---------------------------------------------------------------------------------------------------|---|--|--|--|--|--|--|
| In order to centrally manage agent group configurations, use one of the methods below.                                                          |                 |                                                                                                   |   |  |  |  |  |  |  |
| The Build tab provides prompts with a graphical user interface. Alternatively, the Edit tab allows you to edit the configuration file manually. |                 |                                                                                                   |   |  |  |  |  |  |  |
| Build Edit                                                                                                    |                 |                                                                                                   |   |  |  |  |  |  |  |
|                                                                                                    |                 |                                                                                                   |   |  |  |  |  |  |  |
| logging                                                                                                    | ×               | [filelog docker]                                                                                  |   |  |  |  |  |  |  |
| V Common                                                                                                    | NEW+            |                                                                                                   |   |  |  |  |  |  |  |
| global                                                                                                    | ×               | Directory: (i) Enabled: 🗹                                                                         |   |  |  |  |  |  |  |
| Windows Event Log                                                                                                    | NEW+            | Event marker: () Character set: UTF-8 · ()                                                        |   |  |  |  |  |  |  |
| ✓ File Logs                                                                                                    | NEW+            | Include files: docker (i) Exclude files: hidden.log; secur?. (j)                                  |   |  |  |  |  |  |  |
| auth                                                                                                    | $\mathscr{O}$ × | Raw Syslog: 🗌 🚯                                                                                   |   |  |  |  |  |  |  |
| messages                                                                                                    | 0×              | Tags ()                                                                                           |   |  |  |  |  |  |  |
| syslog                                                                                                    | 0×              | No tags added                                                                                     |   |  |  |  |  |  |  |
| docker                                                                                                    | 0×              |                                                                                                   |   |  |  |  |  |  |  |
| Journal Logs                                                                                                    | NEW+            | Exclude fields:EventId; ProviderName; (1)                                                         |   |  |  |  |  |  |  |
| ✓ Parsers                                                                                                    | NEW+            | Whitelist filter expression: <u>level &gt; WINLOG_LEVEL_SUCCESS</u> and level < WINLOG_LEVEL_INFO | ) |  |  |  |  |  |  |
| auth_parser                                                                                                    | 0×              | Blacklist filter expression: EventID == 4688 or EventID == 5447                                   | > |  |  |  |  |  |  |
| auth_Parser_sles                                                                                                    | $\mathscr{O}$ × | Parse fields by: None ①                                                                           |   |  |  |  |  |  |  |
| syslog_parser                                                                                                    | $\mathscr{O}$ × |                                                                                                   |   |  |  |  |  |  |  |
| syslog_appname_parser                                                                                                    | 0 × 📮           |                                                                                                   |   |  |  |  |  |  |  |
| SAVE                                                                                                    |                 |                                                                                                   |   |  |  |  |  |  |  |

16. At the top of the VMware Aria Operations for Logs Agents page choose **All Agents** in the search field

| VMware A              | ria Operat | tions for L    | ogs Agents                     |          |                    |             |                 |                                                              |         |        |              |
|-----------------------|------------|----------------|--------------------------------|----------|--------------------|-------------|-----------------|--------------------------------------------------------------|---------|--------|--------------|
| All Agents          ✓ |            |                |                                |          | ~                  |             |                 |                                                              |         |        |              |
|                       |            |                | Search for group Active Groups |          |                    |             | C Aut           | ) Auto-update of configuration () Auto-upgrade of version () |         |        |              |
| All Agents            |            |                | All Agents                     |          |                    |             |                 |                                                              |         |        |              |
|                       |            |                | Linux_29                       |          |                    |             |                 | :                                                            |         |        | 3 Agent(s) 🚺 |
| IP Address            | Hostname T | Version        | Available Templates            |          | ve                 | Events Sent | Events Sent/Sec | Dropped Events                                               | Uptime  | Status | 1 τ          |
| 192.168.229.142       | frontend   | 8.6.2.19075480 | Linux                          | 10       | , 2023, 4:23:15 PM | 0           | 0.00            | 0                                                            | 55m 35s | Active |              |
| 192.168.229.141       | queue      | 8.6.2.19075480 | Linux - Systemd                | 10<br>10 | , 2023, 4:23:06 PM | 0           | 0.00            | 0                                                            | 57m 15s | Active |              |
| 192.168.229.36        | nats       | 8.6.2.19075480 | Linux - Ubuntu (kern)          | į 🗅      | , 2023, 4:23:05 PM | 0           | 0.00            | 0                                                            | 59m 16s | Active |              |
| 192.168.229.71        | api        | 8.6.2.19075480 | Create New Group               |          | , 2023, 4:23:02 PM | 0           | 0.00            | 0                                                            | 57m 18s | Active |              |
| 192.168.229.140       | mongodb    | 8.6.2.19075480 | Obuntu 20.04.3 LTS             | May ∠∠   | , 2023, 4:23:16 PM | 3           | 0.00            | 0                                                            | 1h 1m   | Active |              |

You should now see the agents from your Cats & Dog application, there would also be more than 10 events recorded. Click on the Status field to sort by Active if you see multiple Disconnected agents.

#### VMware Aria Operations for Logs Agents

|                 |            |                | Q All Agents       |                          |             | ~               |                         |            |                          |
|-----------------|------------|----------------|--------------------|--------------------------|-------------|-----------------|-------------------------|------------|--------------------------|
|                 |            |                |                    |                          |             | <b>(</b> ) A    | uto-update of configura | tion į 🔵 A | uto-upgrade of version 🕦 |
| All Agents      |            |                |                    |                          |             |                 |                         |            | 23 Agent(s) 🕕            |
| IP Address      | ▼ Hostname | T Version      | OS                 | Last Active              | Events Sent | Events Sent/Sec | Dropped Events          | Uptime     | Status 🔨 🕇               |
| 192.168.229.142 | frontend   | 8.6.2.19075480 | Ubuntu 20.04.3 LTS | May 22, 2023, 4:44:15 PM | 99          | 0.82            | 0                       | 1h 15m     | Active                   |
| 192.168.229.141 | queue      | 8.6.2.19075480 | Ubuntu 20.04.3 LTS | May 22, 2023, 4:44:06 PM | 99          | 0.83            | 0                       | 1h 17m     | Active                   |
| 192.168.229.36  | nats       | 8.6.2.19075480 | Ubuntu 20.04.3 LTS | May 22, 2023, 4:44:05 PM | 98          | 0.82            | 0                       | 1h 19m     | Active                   |
| 192.168.229.71  | арі        | 8.6.2.19075480 | Ubuntu 20.04.3 LTS | May 22, 2023, 4:44:03 PM | 99          | 0.83            | 0                       | 1h 17m     | Active                   |
| 192.168.229.140 | mongodb    | 8.6.2.19075480 | Ubuntu 20.04.3 LTS | May 22, 2023, 4:44:16 PM | 102         | 0.82            | 0                       | 1h 21m     | Active                   |

Return to the Aria Operations for Logs **Explore Logs** and observe a change in the data stream. You can adjust the time band as necessary, 5M - 30M - 1H etc.

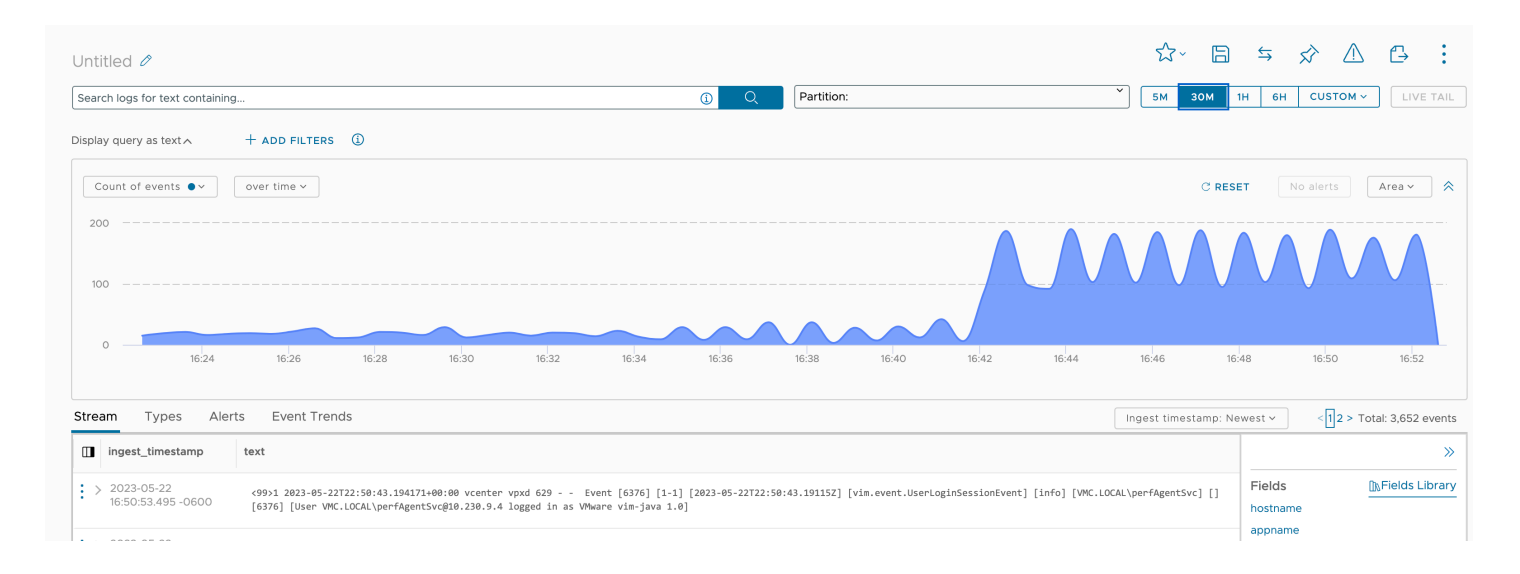

## Conclusion